### Certifica**PROA** CHARACTERISTICS AND STEPS TO BE TAKEN

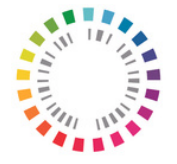

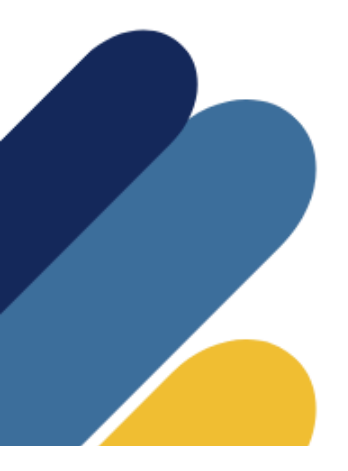

Certifica**PROA CHARACTERISTICS AND STEPS TO BE TAKEN** 

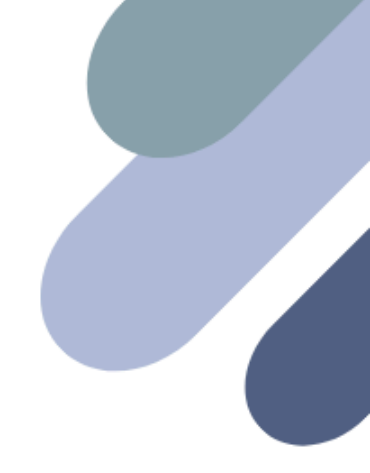

Spanish Agency for Medicines and Medical Devices (AEMPS)

Calle Campezo, 1, Edificio 8 · E-28022 Madrid https://www.aemps.gob.es

Date of publication: February 2023 NIPO: 134-24-021-X

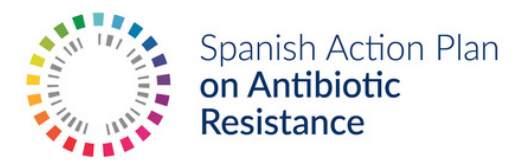

### Certifica**PROA** characteristics and steps to be taken

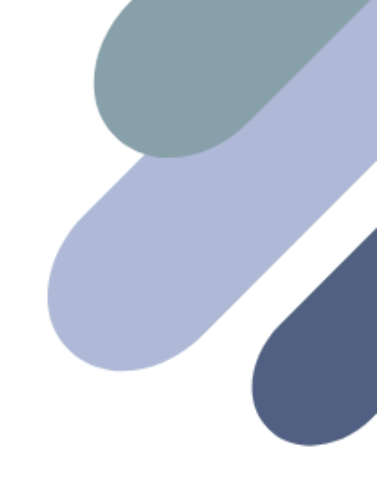

### What is CertificaPROA

CertificaPROA is an application designed to self-certify and certify the excellence rating earned by a hospital or health area. A 'health area' is understood to be the administrative district that groups together a set of primary healthcare centres and professionals under its organisational and functional dependence.

Self-certified and certified centres are published on an interactive map on the <u>Spanish National</u> <u>Action Plan on AMR website</u>, thereby earning public distinction.

#### **Technical characteristics**

The design of CertificaPROA allows self-certification or certification in an easy and intuitive way. This application is based on the Drupal 9 content management system, which includes mobile compatible standards for display on any device. It also complies with the accessibility parameters required for applications developed by the public administration.

With the perspective of optimising the resources of the healthcare system, CertificaPROA automates the following internal processes to promote evaluation:

- Single registration of a single PROA team per healthcare centre or area.
- Automatic excellence rating based on responses to a questionnaire.
- Simplified evaluation of submitted documentation through a drop-down list, with the option to include free text to justify non-conformities.
- Notice of discrepancies between the evaluation carried out by the regional PROA

representative (during the self-certification process) and the inspector (during the certification process).

- Exclusive communication with users through the CertificaPROA messaging system.
- Proposal for automatic assignment of a lower excellence rating when there are discrepancies when applying for advanced or excellent category.
- Certificate expiration alert system.

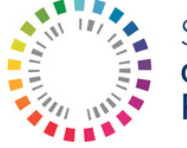

## Process of self-certification and certification

#### Self-certification

Statement of undertaking made by the applicant centre attesting to compliance with benchmarks in the absence of certification. To corroborate that the information is accurate, regional administrations will request evidence of the so-called "strategic requirements", which have been identified with a key in the **PROA team certification standards**.

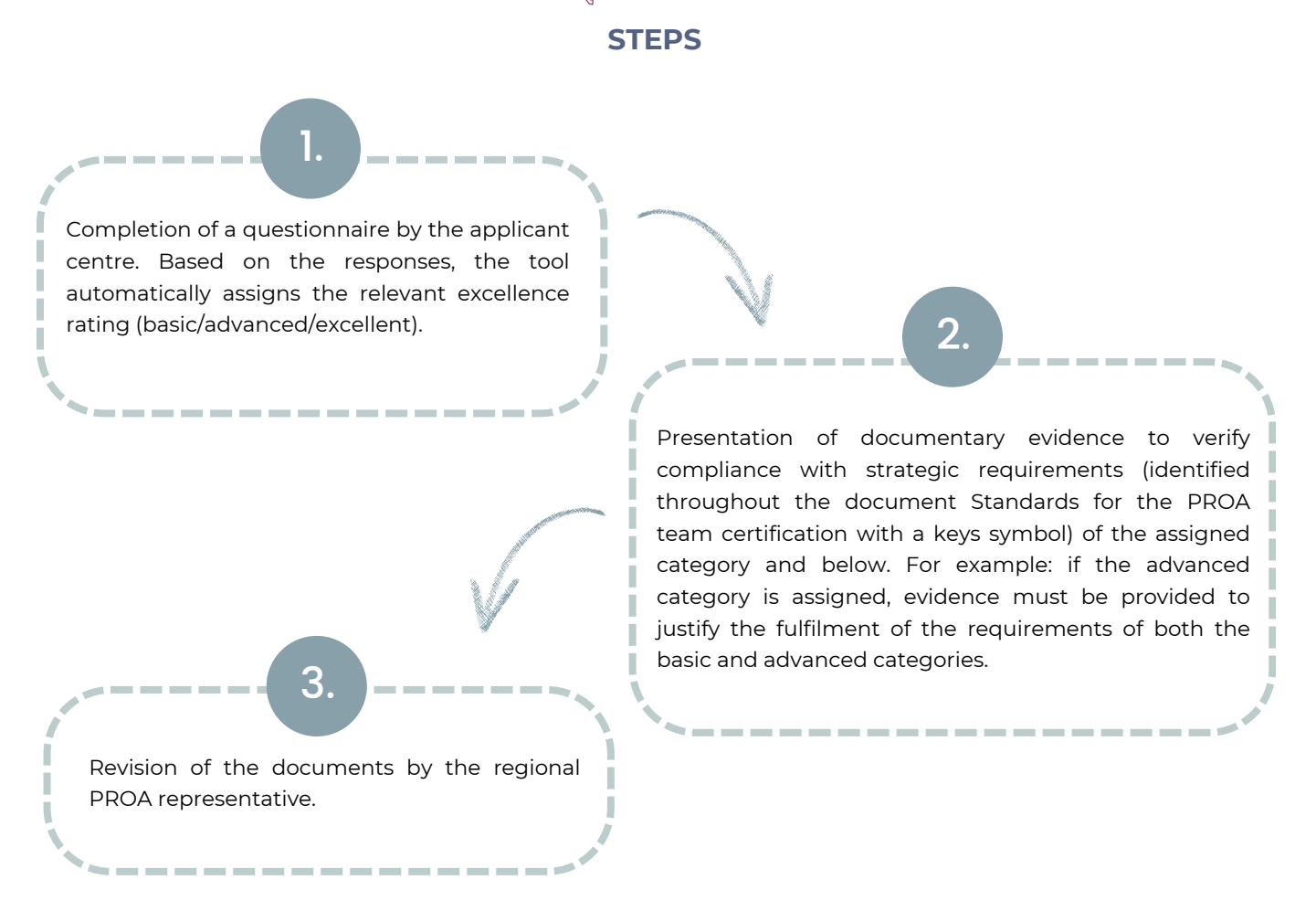

#### Certification

Audit process carried out by inspectors appointed by the health authorities of the autonomous communities and coordinated by the Inspection Coordination Commission of the General Directorate of Professional Organisation of the Ministry of Health. In order to obtain certification, the applicant centre must submit all other documents with supporting evidence for both the category authorised by the regional representative and any lower categories.

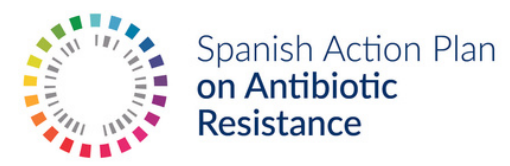

#### **Profiles**

CertificaPROA has 5 different user profiles that allow access to the application with different permissions based on the functions of each one (review of requirements, document validation, consultation of statistics in a specific autonomous community, verification of the number of affiliated centres, levels reached and identified anomalies, etc.). The profiles are as follows:

| Profile                                          | User                                                                                                    | Roles                                                                                                    |
|--------------------------------------------------|----------------------------------------------------------------------------------------------------|----------------------------------------------------------------------------------------------------|
| Center Profile                                   | Centre PROA coordinator or delegated person                                                                                    | <ul> <li>Register as a hospital or community PROA team (the system only allows the registration of one PROA team per healthcare centre or area).</li> <li>Complete the tool questionnaire.</li> <li>Attach the documentation requested in the self-certification and certification processes.</li> </ul>                                                                                                    |
| Regional Centre<br>Manager Profile               | Members of the Regional<br>Health Ministries - Miembros<br>de las Consejerías de<br>Sanidad de las CCAA                        | <ul> <li>Validate the Centre Profile after reviewing that the document of conformity from the medical board or from the management of the relevant primary healthcare structure is correct.</li> <li>Manage blocking and unblocking of users.</li> <li>Accesss to all centre applications in your autonomous community to check the status and responses to the questionnaire.</li> <li>Accesss to statistics of your autonomous community.</li> </ul> |
| Regional PROA Agent<br>Profile                   | PROA Scientific Technical<br>Coordinators of the PRAN or<br>representative designated by<br>the Regional Health<br>Ministries. | <ul> <li>Validate the strategic requirements documents that are attached when requesting self-certification.</li> <li>View the user profile and the status of the applications (only from your autonomous community).</li> <li>Access to statistics of your autonomous community.</li> </ul>                                                                                                    |
| Inspector Profile                                | Inspectors appointed by the<br>Health Authorities of the<br>autonomous communities                                             | <ul> <li>Validate the documents that are attached when requesting self-certification.</li> <li>View the user profile and the status of the applications (only from your autonomous community).</li> <li>Accesss to statistics of your autonomous community.</li> </ul>                                                                                                    |
| AEMPS-PRAN Profile                               | PRAN Coordination Unit                                                                                                    | <ul> <li>View the users profile and the status of the applications at the national level.</li> <li>Access to statistics.</li> <li>Register the members of the Regional Health Ministries, the Regional PROA agents and inspectors.</li> </ul>                                                                                                    |
| Inspection<br>Coordination<br>Commission Profile | Members of the General<br>Subdirectorate of Cohesion<br>and Inspectorate of the SNS                                            | <ul><li>View the user profile and the status of the applications<br/>at the national level.</li><li>Access to statistics.</li></ul>                                                                                                    |

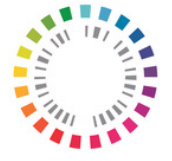

#### Steps to self-certification and certification

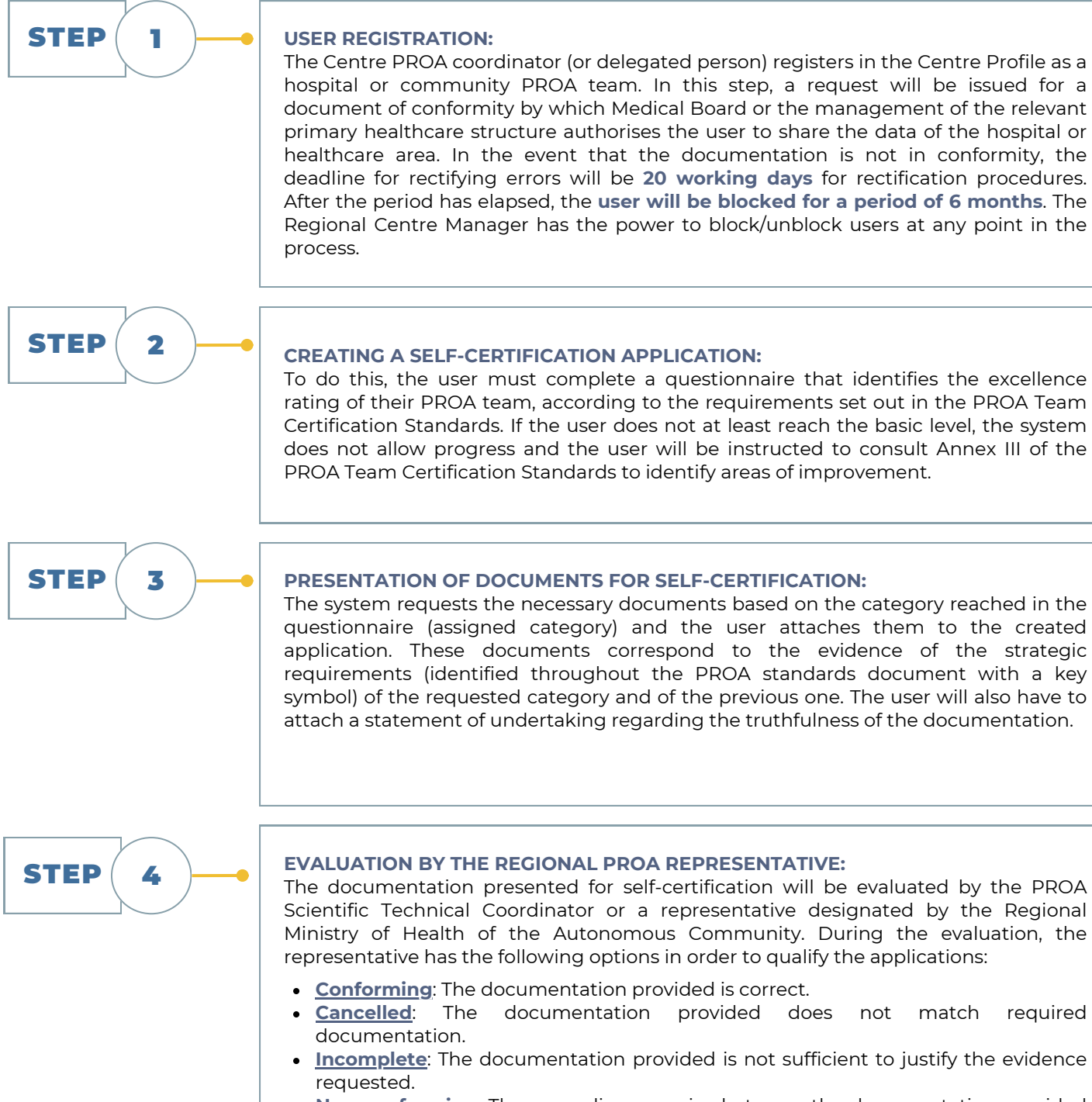

Non-conforming: There are discrepancies between the documentation provided and required documentation.

required

Additionally, a free text section is available to justify discrepancies.

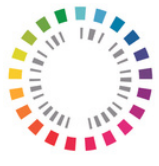

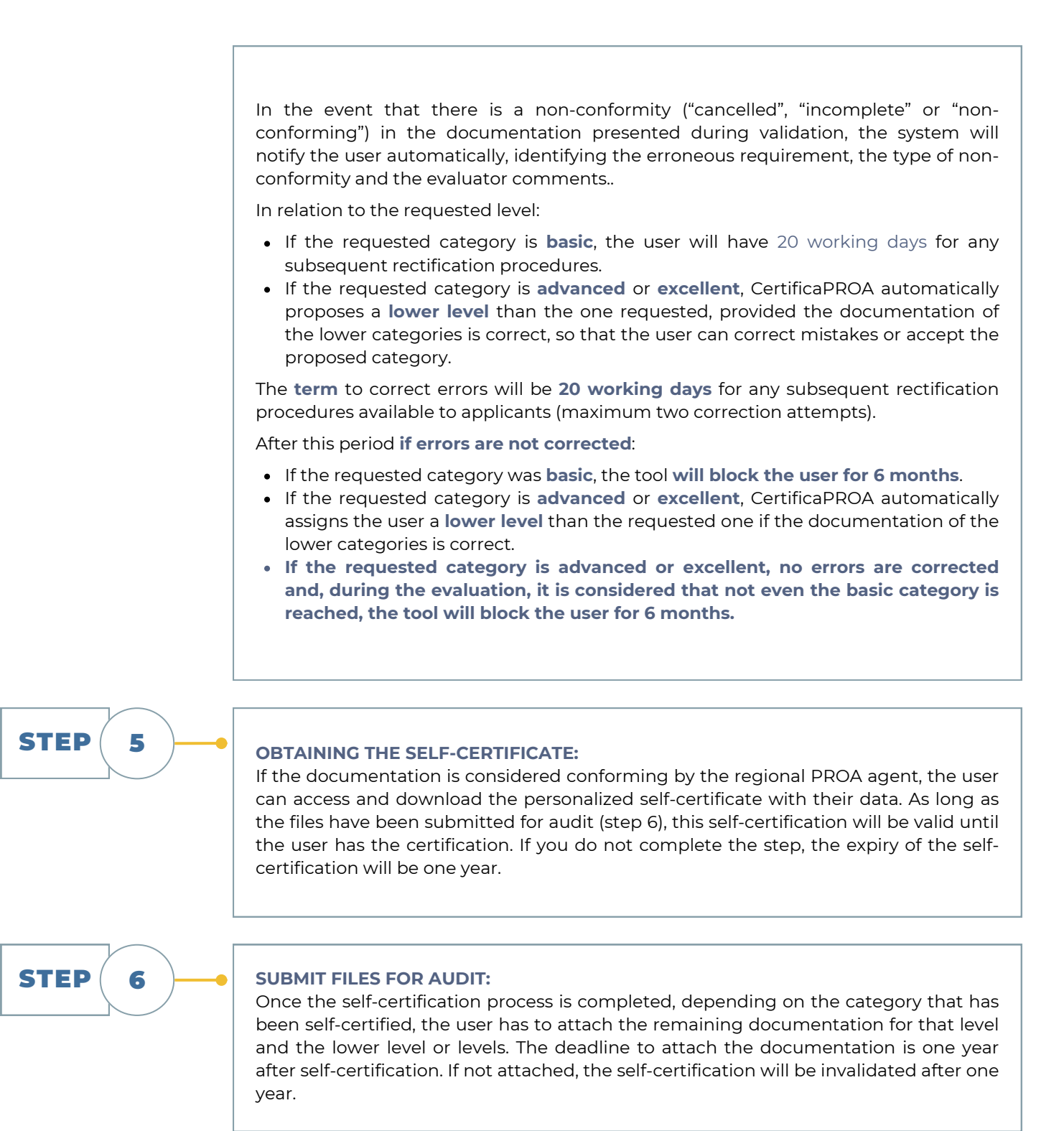

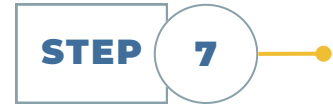

#### **EVALUATION BY THE INSPECTOR:**

The documentation presented will be audited by an inspector designated by the Inspection Coordination Commission. The process will be similar to point 4. If there are discrepancies with the evaluation previously carried out by the regional PROA agent, the system generates a notification to inform the latter.

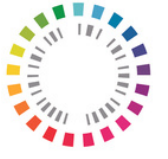

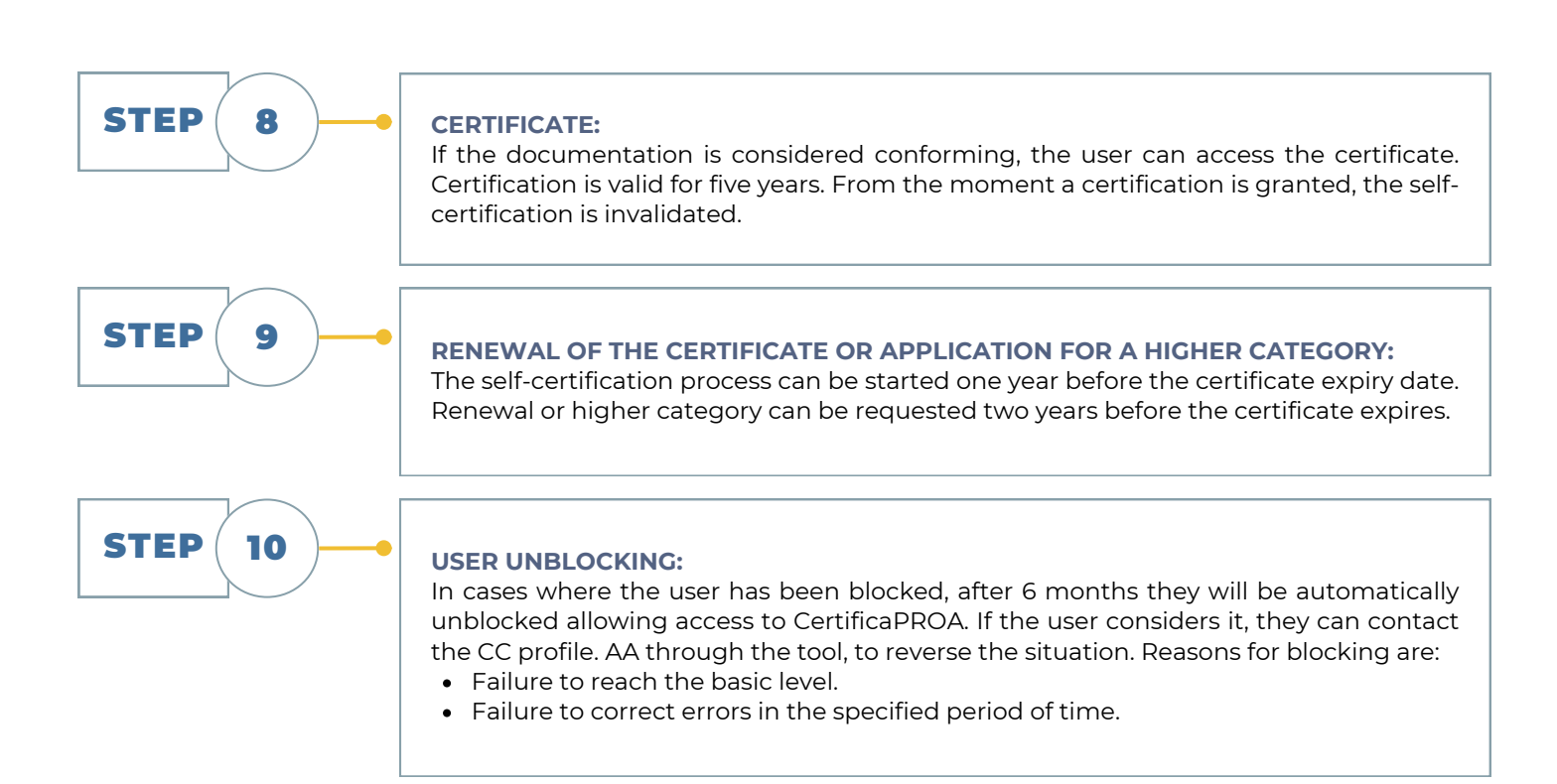

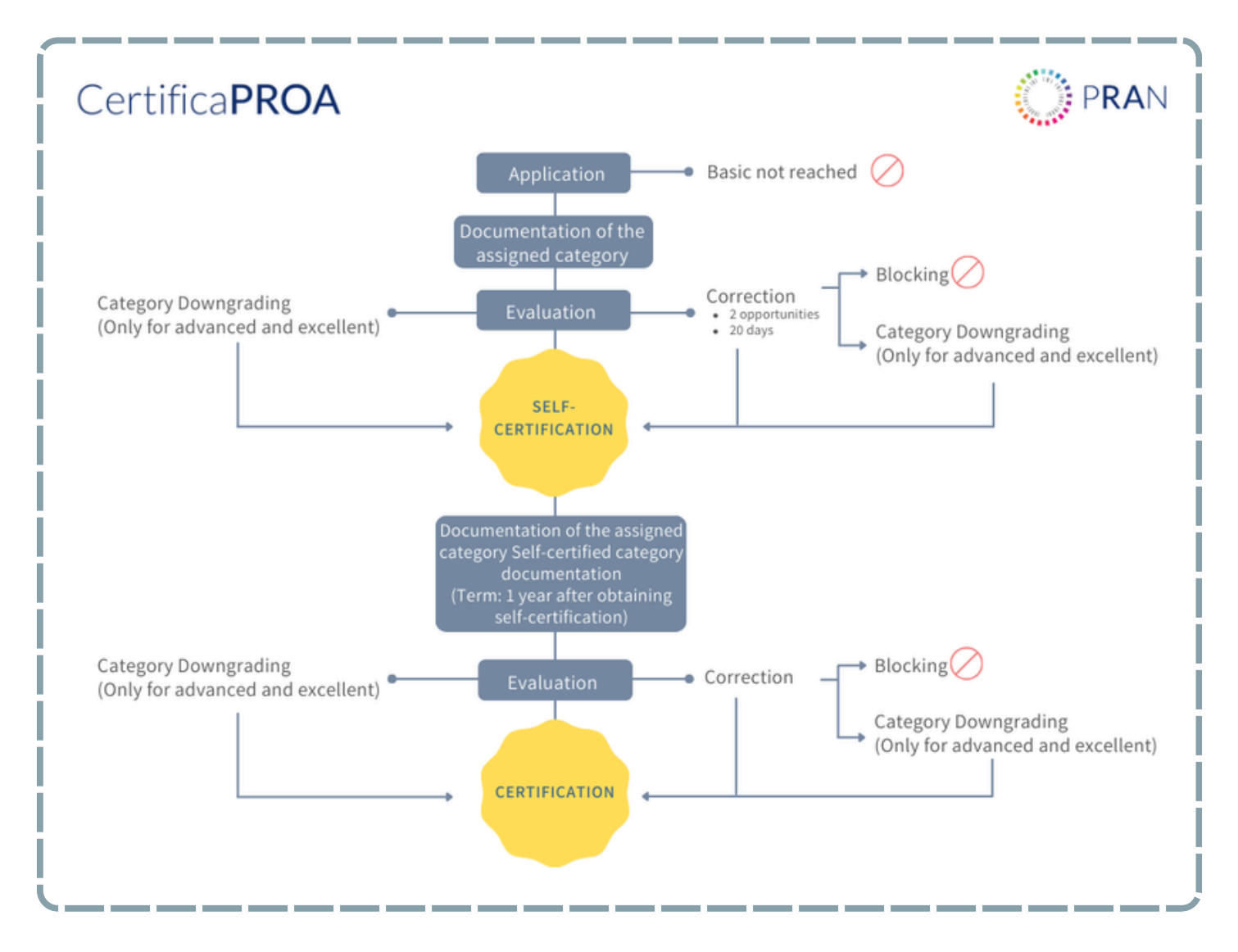

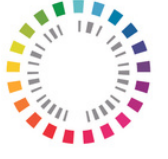

#### Terms

Certain periods have been established in the flow of applications for submission, resolution and expiry of applications. In addition, there is a system to correct the requested documentation.

After validation of the documentation submitted to self-certify, the user has a period of **20 working** days for any subsequent rectification procedures.

Self-certification is valid until the certification process has been completed by the inspector. However, it is a prerequisite that the user attaches the remaining documentation for this level and the lower level or levels according to the self-certified category.

The deadline to attach the documentation is one year after self-certification. If not attached, the self-certification will be invalidated one year after self-certification.

**Certification is valid for five years**. After receiving certification, it will be possible to begin the selfcertification renewal process one year before the expiration date of the certificate and a higher category can be requested two years before the certificate expires.

#### Definitions

| Assigned category       | Category assigned to the user based on the answers to the questionnaire |
|-------------------------|-------------------------------------------------------------------------|
| Proposed category       | Category proposed by the representative or by the auditor to downgrade  |
| Self-certified category | Category designated after self-certification                            |
| Certified category      | Category designated upon certification                                  |

#### Legal framework

The procedures included in CertificaPROA are subject to Act 39/2015, of 1 October 2015, on the Common Administrative Procedure of Public Administrations.

In particular, art. 76, according to which stakeholders may submit allegations at any time. Taking into account that self-certification and certification are procedures initiated at the request of the stakeholder, the provisions of article 24 of Act 39/2015 will apply.

For its part, the operation of CertificaPROA will observe the provisions of Organic Act 3/2018, of 5 December 2018, on the protection of personal data and assurance of digital rights.

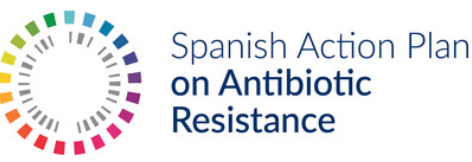

# CertificaPROA

pram@aemps.es

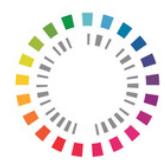

Spanish Action Plan on Antibiotic Resistance

www.resistenciaantibioticos.es